## MODE OPÉRATOIRE :

Pour déterminer le périmètre de sortie, autorisé autour de chez soi.

Rendez-vous sur le site : https://www.geoportail.gouv.fr

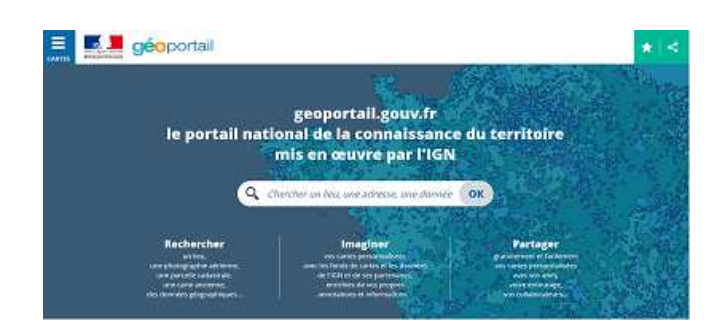

Effectuer la recherche de votre commune, par exemple "beaupreau" Le plan s'affiche. Zoomer, dé-zoomer avec la roulette de la souris.

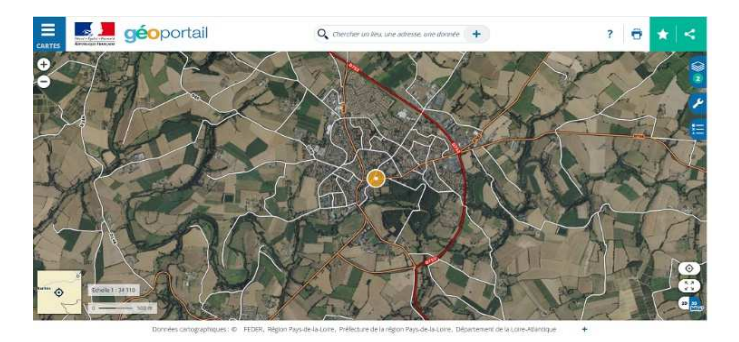

Quand vous avez trouvé votre domicile, relevez les ccordonnées GPS à l'aide de l'outil suivant : OUTILS- Outils principaux - Afficher des coordonnées

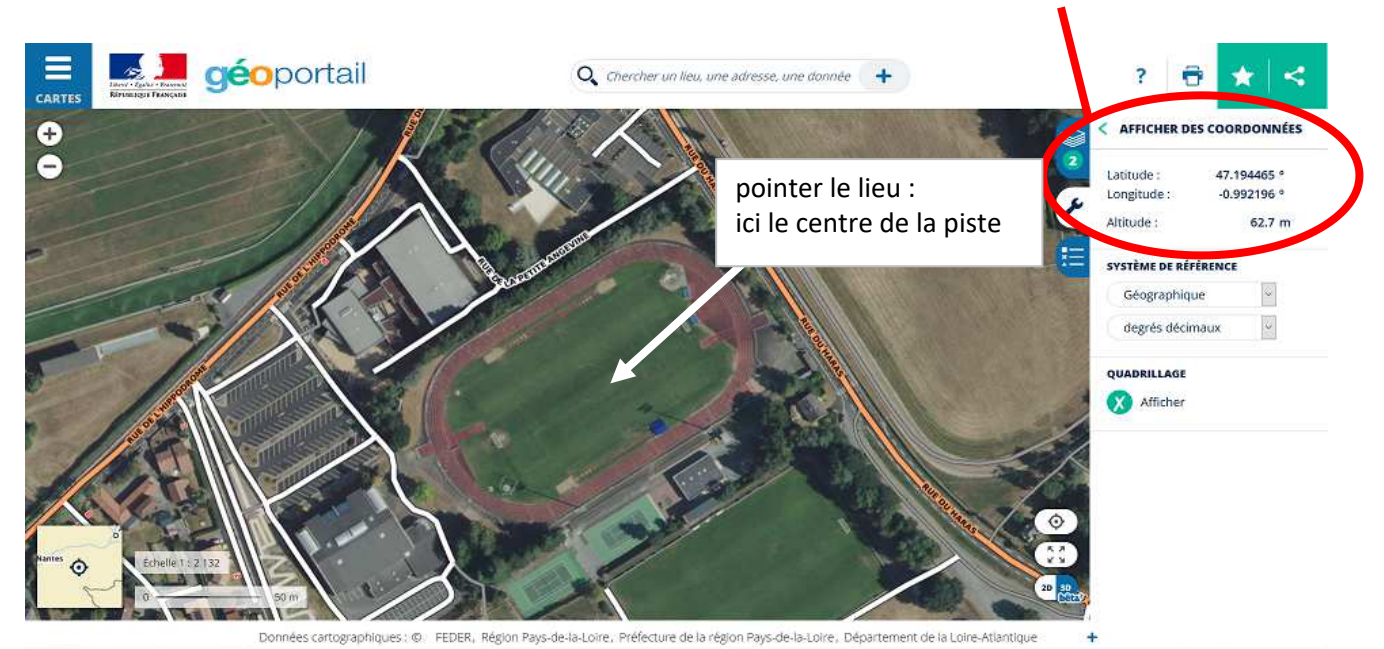

Ouvrir maintenant la page suivante : https://kml4earth.appspot.com/circlegen.html

Générez un cercle de rayon 1 km centré sur les coordonnées relevées plus haut Saisir rayon, latitude, longitude ainsi que couleur et épaisseur du cercle. Puis cliquer sur le bouton 'Generate circle' Enregistrer le fichier localement (circle.kml)

## Searcher Seven Seven Sev

KML Circle Generator generates a circle at center of current view or provided center point.

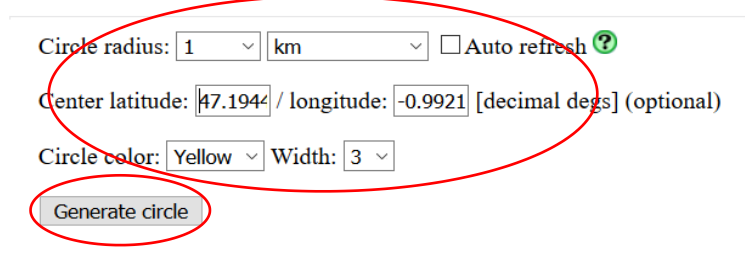

Fermez cette page et retournez sur le site *Geoportail.gouv.fr* A l'aide de l'outil '*Importer des données* '

Selectionner le fichier circle.kml avec le bouton 'Parcourir' Puis cliquer sur le bouton 'IMPORTER'

Le cercle délimitant votre périmètre autorisé s'affiche alors sur la cartographie.

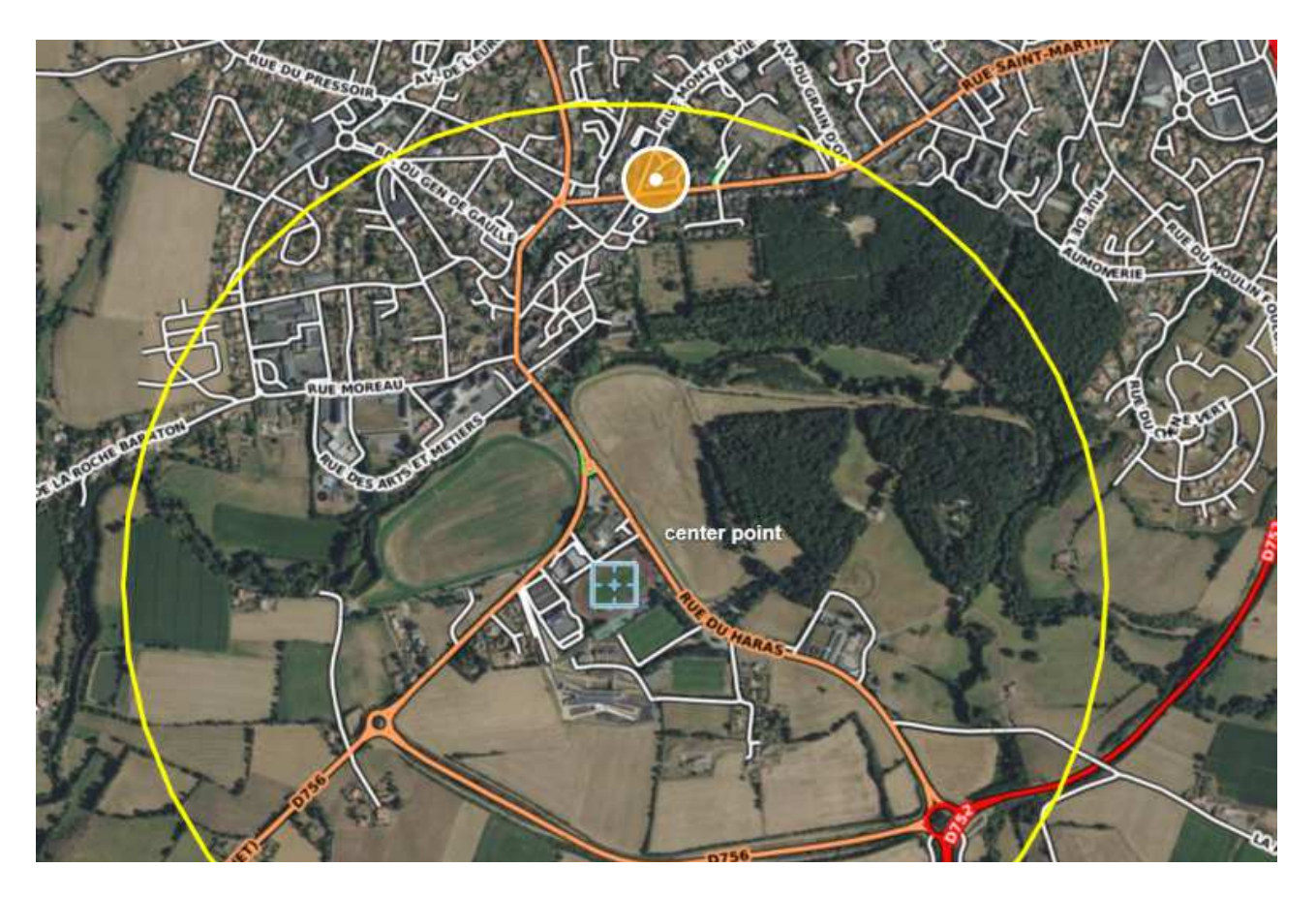

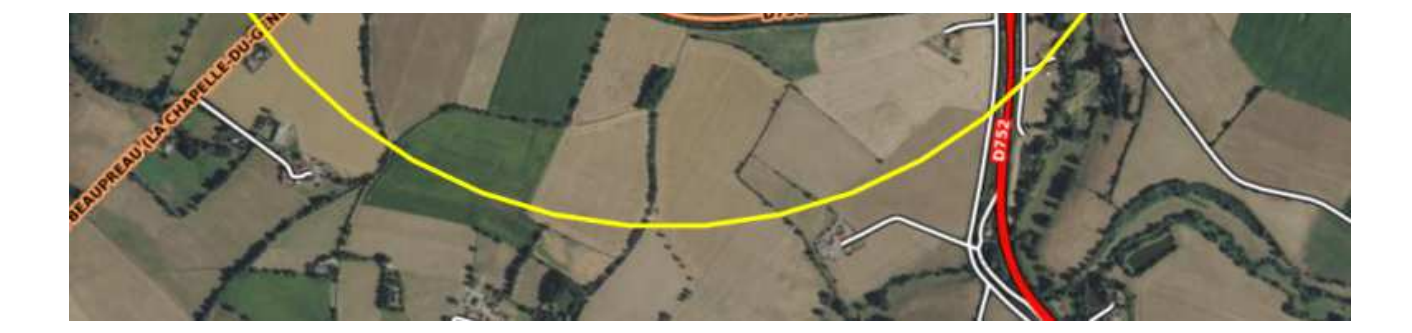